## **Respond to Action Required (RAR) User Guide**

**Step 1**: Visit GoBusiness (GB) Portal (<u>www.gobusiness.gov.sg</u>) and login with your SingPass or Login ID.

#### 

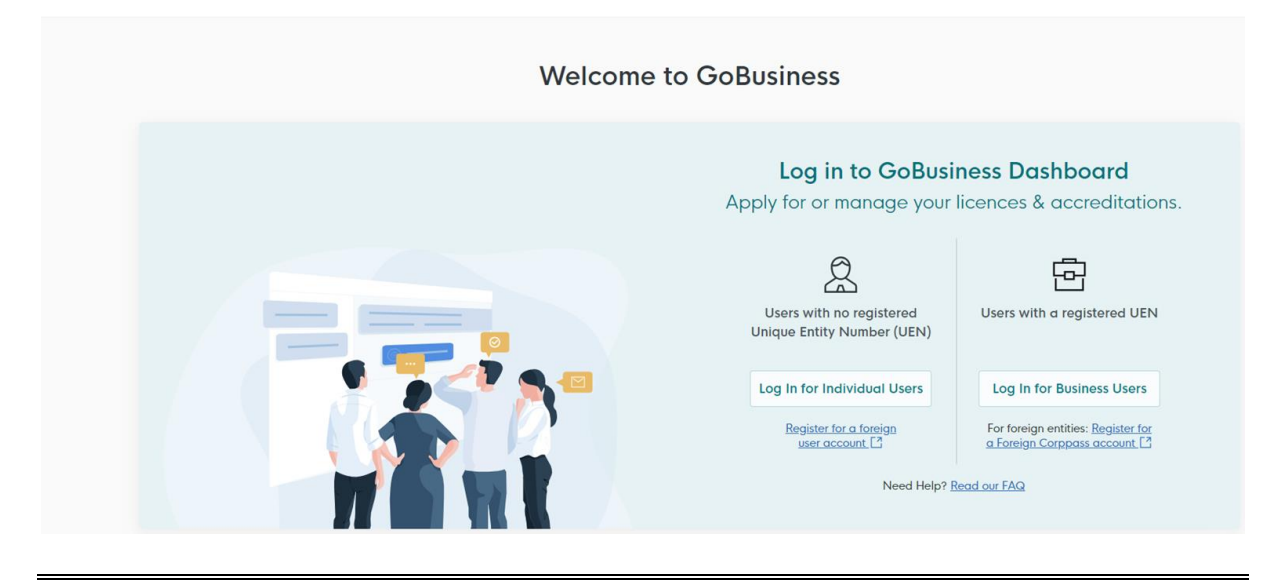

**Step 2**: Upon successful login, under "Dashboard", scroll down to "My Submissions" and click on "Action Required" in the dashboard.

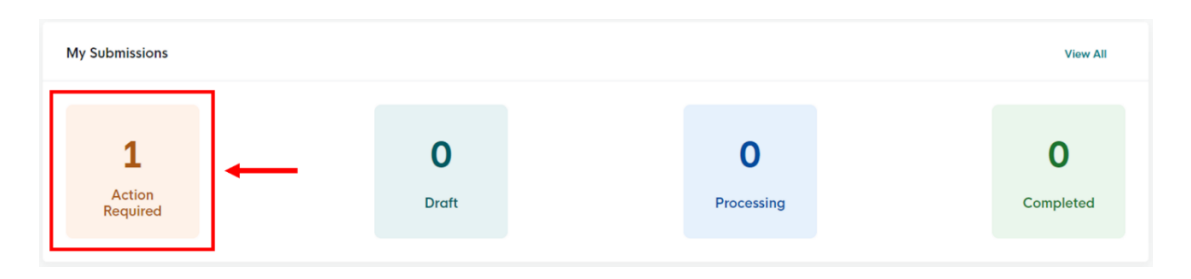

Alternatively, you may click on "My Submissions".

| General Bashboard My Submissions Licences V Help V                                                    | or                                                                                                    | Q                                                                                     |
|----------------------------------------------------------------------------------------------------|----------------------------------------------------------------------------------------------------|---------------------------------------------------------------------------------------|
| Welcome                                                                                               |                                                                                                    |                                                                                       |
| Quick Links Early Access<br>For Taxi & PHV Drivers, Bus Attendants and Security Officers.             |                                                                                                    |                                                                                       |
| Apply / Renew your Taxi,<br>Private Hire Car & Bus<br>Vocational Licences.<br>* Please use a computer | Submit your medical report for<br>LTA Vocational Licence holders<br>with this guide.<br>* Please use a computer | Looking to apply for<br>a Security Officer's<br>Licence?<br>Apply for a SO Licence (2 |
| Looking for a specific licence?<br>Search for it and apply.                                           |                                                                                                    | + Find Licence                                                                        |

**Step 3:** Under "Action Required" tab, you should see your application status as "Pending Applicant Action". Under "Action", select "Edit".

### My Submissions

| Last updated at 09:43pm 😋 Sync                                                                                                    |                                                 |                                     |                  |
|----------------------------------------------------------------------------------------------------|-------------------------------------------------|-------------------------------------|------------------|
| All Submissions (1) Action Required (1) Draft (0) Processin                                                                                                    | ng (0) Completed (0)                            |                                     |                  |
| <ul> <li>- New To download your payment invoice or licence fil</li> <li>1. Click within the "Select Action ∨ " menu</li> <li>2. Select Download Invoice or Download Licence Files if</li> </ul> | le for your applications:<br>they are available |                                     |                  |
| Taxi Driver's Vocational Licence<br>(TDVL)<br>Licence (Renew) - LTA                                                                                                    | Application: FR254226293                        | Updated:<br>15 Jan 2025,<br>06:01pm | Select Action 📀  |
| ·̈̈̈́Q́· Wondering what each status means? <u>View Your Applic</u>                                                                                                    | ation Statuses Table in our FAG                 | 2.                                  | Download Invoice |

**Step 4:** Under "Applicant Detail", please select your salutation.

| Applicant Detail |              |
|------------------|--------------|
| Salutation       |              |
| Select           | (.)←         |
|                  | •            |
| Name             |              |
| Default User     |              |
| ID Туре          |              |
| NRIC             | $\checkmark$ |
| ID No.           |              |
|                  |              |
| Email            |              |
|                  |              |
| Contact Number   |              |
| +65 🗸            |              |
|                  |              |

**Step 5:** Click "Application Details" to proceed.

| Address                                 |                 |               |            |                                  |
|-----------------------------------------|-----------------|---------------|------------|----------------------------------|
| Postal Code                             |                 |               |            |                                  |
| Block/House No.                         | Street Name     |               |            |                                  |
| • · · · · · · · · · · · · · · · · · · · |                 |               | $\sim$     |                                  |
| Floor/Level @ (Optional)                | Unit (Optional) | Building Name | ~          |                                  |
|                                         |                 |               |            |                                  |
|                                         |                 |               |            | Ļ                                |
|                                         |                 |               | Save Draft | Application Details $ ightarrow$ |

**Step 6:** In response to the remarks from agency, kindly input your reply under "Remarks". (For example, if you are required to clear your outstanding MediSave and have cleared it, please state so in the "Remarks" section.)

| Remarks                          |       |
|----------------------------------|-------|
| Remarks from agency<br>TEST TEST |       |
| Your reply here                  |       |
|                                  | 4     |
|                                  | 0/500 |

**Step 7: (This step only applies to VL renewal. For VL application, please proceed to step 8)** Under "Medical Conditions", if you are required to complete a medical check-up to renew your licence, "yes" option will be automatically selected for you. Please indicate the date of your medical assessment accordingly.

| Medical Condition                                   | S |   |
|-----------------------------------------------------|---|---|
| Require Medical Declaration          Yes         No |   |   |
| Date of Medical Assessment                          | - | 1 |

If you see a "no" option selected, no medical check-up is required. Thereafter, proceed to step 8.

# Medical Conditions Require Medical Declaration Yes

**Step 8:** The option under "Supporting Document Required" will be populated automatically for you. Please proceed to upload the necessary documents for us to proceed with your VL application or renewal.

#### **VL** Application

No No

- You may be required to upload documents such as passport photo, educational certificate or other supporting documents.

#### VL Renewal

 You may be required to upload documents such as medical reports, refresher course certificate or other supporting documents.

Kindly refer to steps 8a to 8d on how to upload a document.

[Please skip to Step 9 if you do not have any documents to be uploaded].

Step 8a: To upload documents, click on the "cloud" button.

# Medical Reports Click "Add" after uploading a file. Multiple files must be uploaded individually. Medical Reports Only 1 file at 5 MB or less. File name must have no more than 130 characters and no spaces. Only letters (a-z), numbers (0-9), underscores (...), and hyphens (-) are allowed. Please include your Medical Memo (If any) Drop a file here or click to upload

Step 8b: A document link should appear below with a green check message.

# Medical Reports

Click "Add" after uploading a file. Multiple files must be uploaded individually.

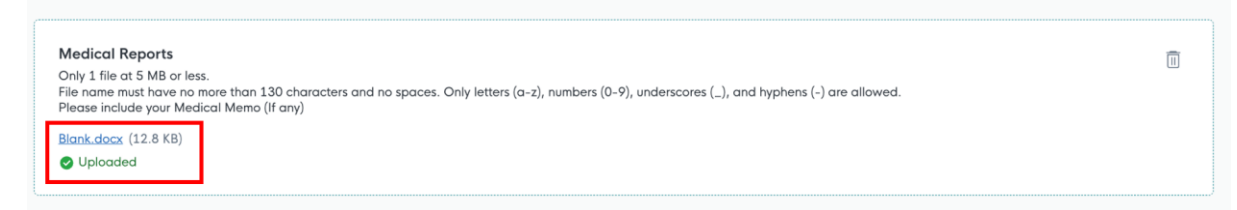

**Step 8c:** To complete the upload of document, click on "Add" below.

#### **Medical Reports**

Click "Add" after uploading a file. Multiple files must be uploaded individually.

 Medical Reports

 Only 1 file at 5 MB or less.

 File name must have no more than 130 characters and no spaces. Only letters (a-z), numbers (0-9), underscores (\_), and hyphens (-) are allowed.

 Please include your Medical Memo (If any)

 Blank.docx (12.8 KB)

 Image: Medical Memo (If any)

Step 8d: You should see the new document successfully uploaded below.

| Medical Reports | Actions |
|-----------------|---------|
| Blank.docx      | E ii    |
| Blank.docx      | e ii    |

Step 8e: Repeat steps 8a to 8d to upload other supporting documents (where required).

Step 9: Click "Review Form" to proceed to the next page.

| ← | General Information | Save Draft | Review Form $  ightarrow $ |  |
|---|---------------------|------------|----------------------------|--|
|   |                     |            |                            |  |

Step 10: Review your details provided under "Review Form". Once done, click on "Declaration".

| -                                                                                                    |                                                                                                    |
|----------------------------------------------------------------------------------------------------|----------------------------------------------------------------------------------------------------|
|                                                                                                    |                                                                                                    |
| Acknowledgem                                                                                                    | nent                                                                                                    |
|                                                                                                    |                                                                                                    |
| I declare that I have ful<br>information given here i<br>fact. I understand that t<br>licence, may result in lice    | Ily met the requirements of the vocational licence for which I am applying. The<br>is true to the best of my knowledge and I have not willfully suppressed any materi-<br>any false declaration may render my application invalid, or if already granted a<br>sence revocation. |
| I declare that I have ful<br>information given here if<br>fact. I understand that<br>licence, may result in licence. | Ily met the requirements of the vocational licence for which I am applying. The<br>is true to the best of my knowledge and I have not willfully suppressed any materiany false declaration may render my application invalid, or if already granted a<br>cence revocation.      |

Step 11: Read through the declaration. Check on the declaration box and click on "Submit".

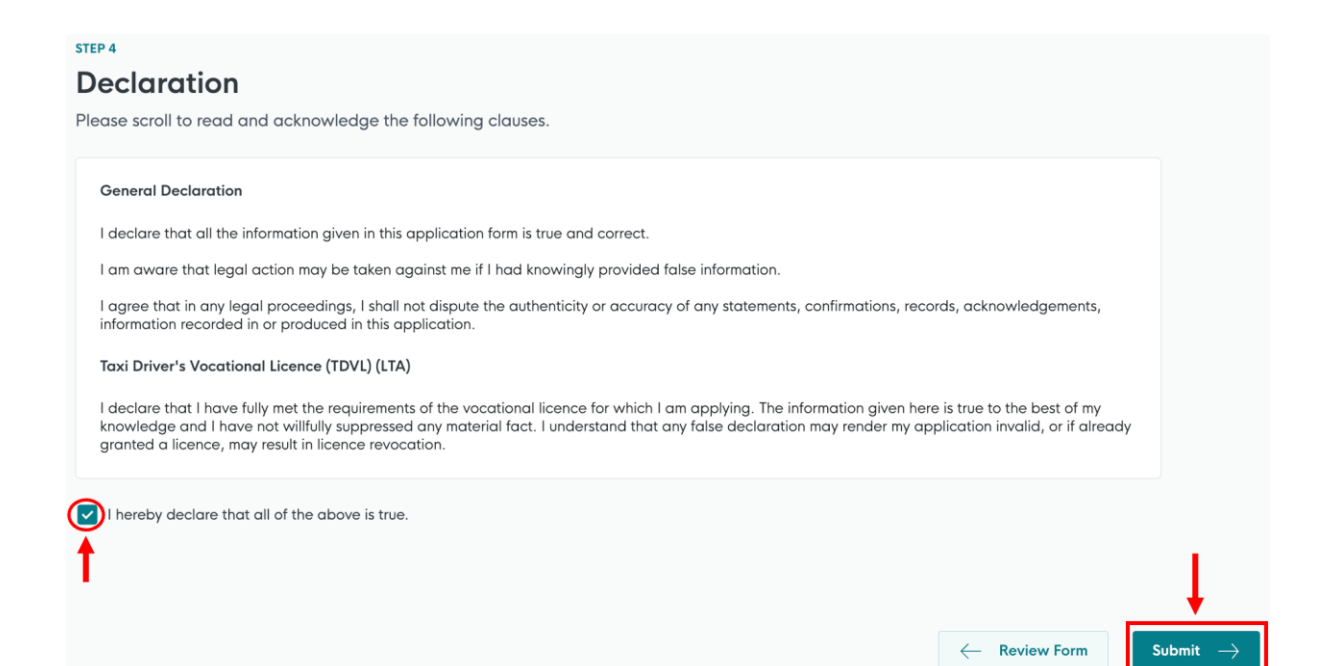

<<End>>